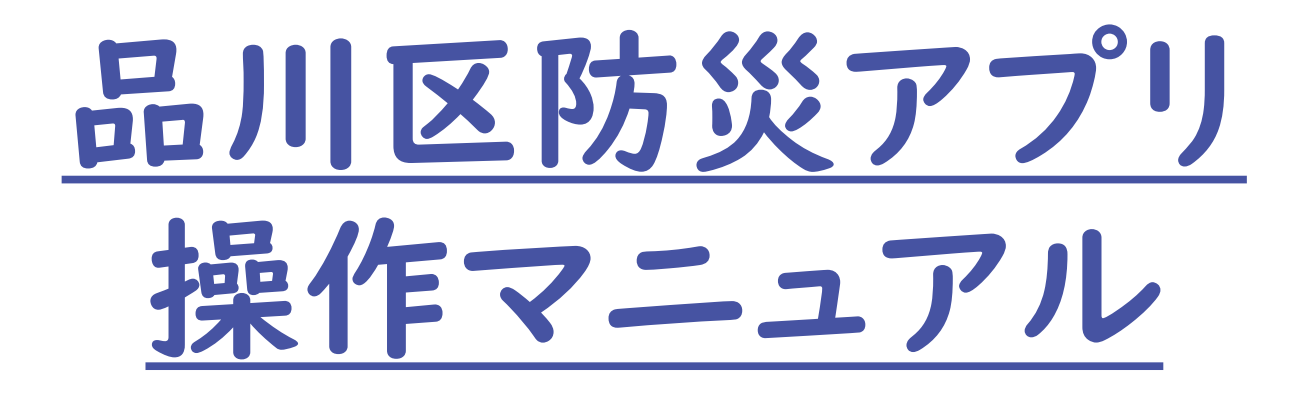

### 令和7年5月 品川区 防災まちづくり部 防災課

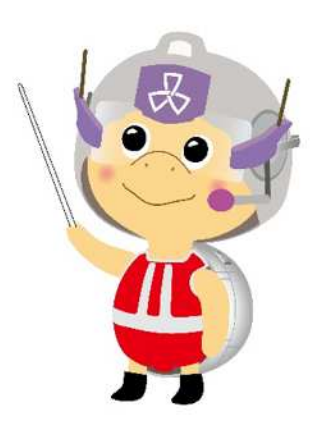

目次

TOP画面 ···P1
 避難情報 ···P2
 防災マップ ···P3
 交通/ライフライン ···P5
 コニュニティ ···P6
 気象情報 ···P9
 7 区内の被害 ···P10

# I TOP画面

### 品川区防災アプリのTOP画面は以下の内容で構成されます。

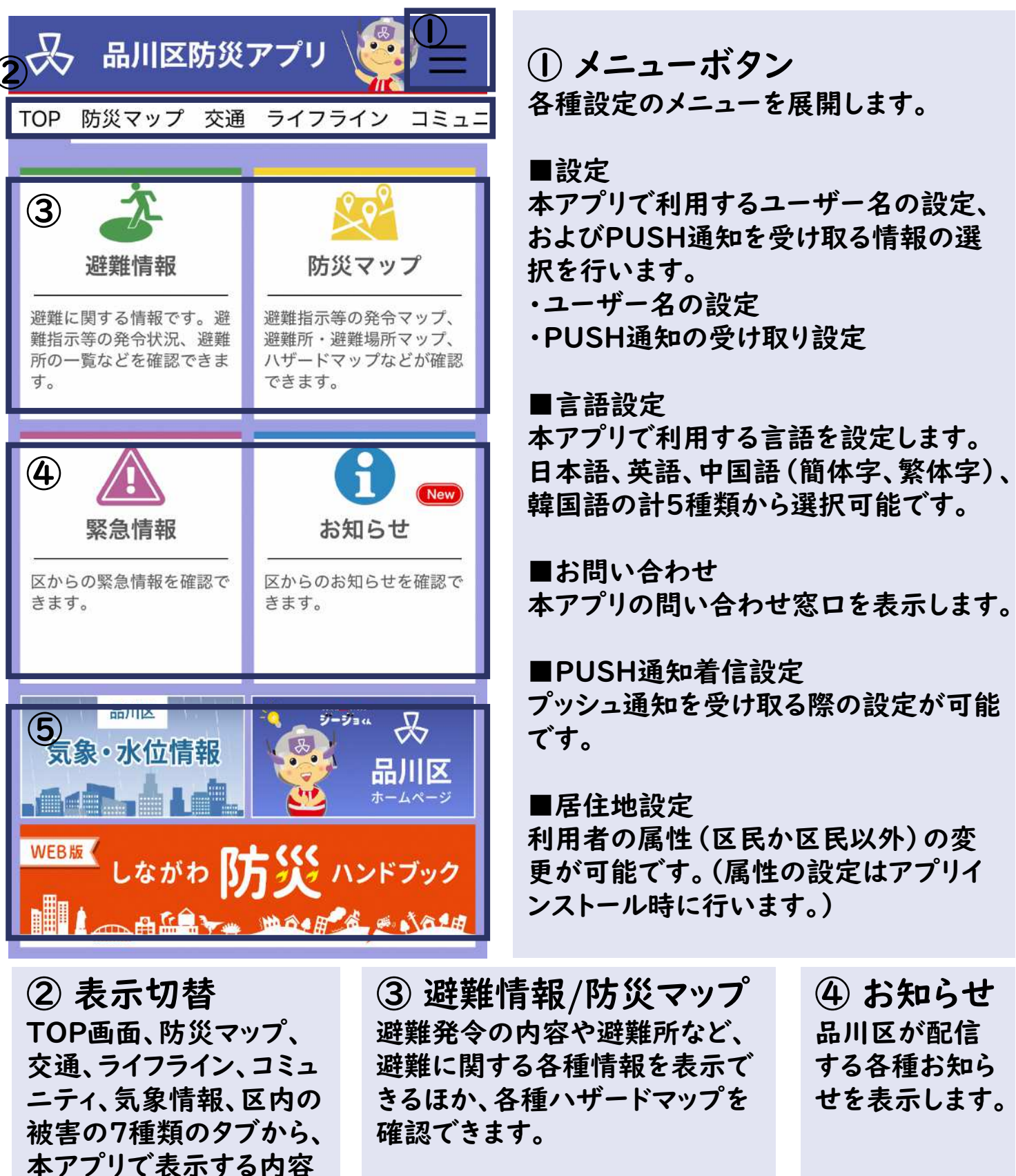

### ⑤ 各種タブ

を選択できます。

品川区の気象・水位情報やHP等、防災に関する情報について確認できます。

## 2 避難情報

### 避難発令情報や避難所、帰宅困難者一時滞在施設、緊急医療救護所 の名称、住所、開設状況などを確認できます。

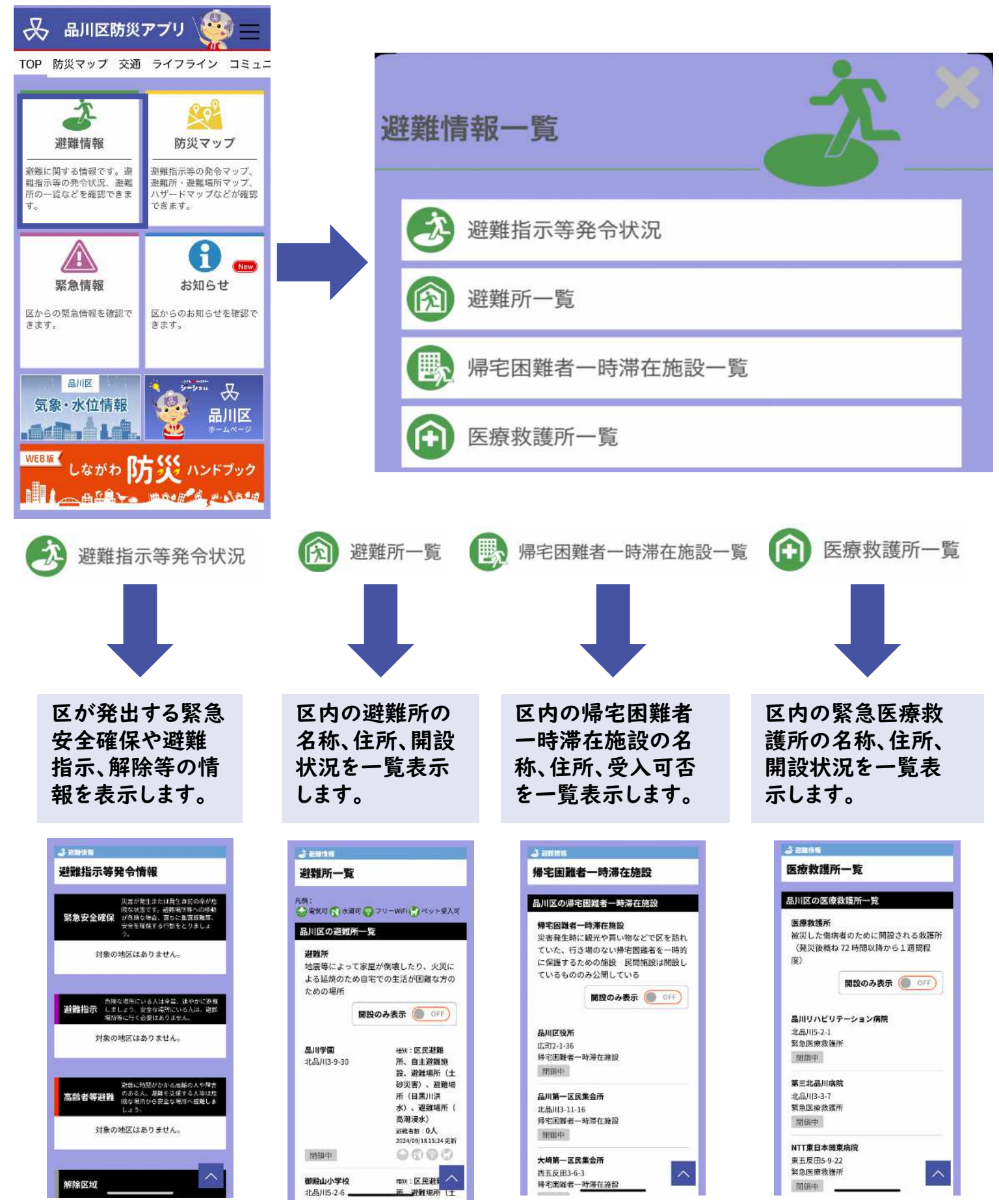

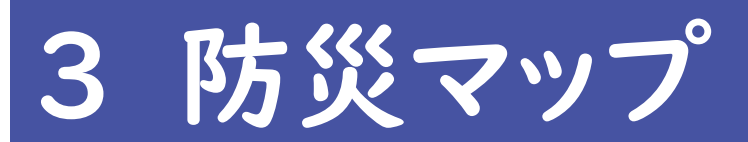

### 避難発令の対象地域や避難所、帰宅困難者一時滞在施設、緊急医療 救護所などを地図で確認できます。

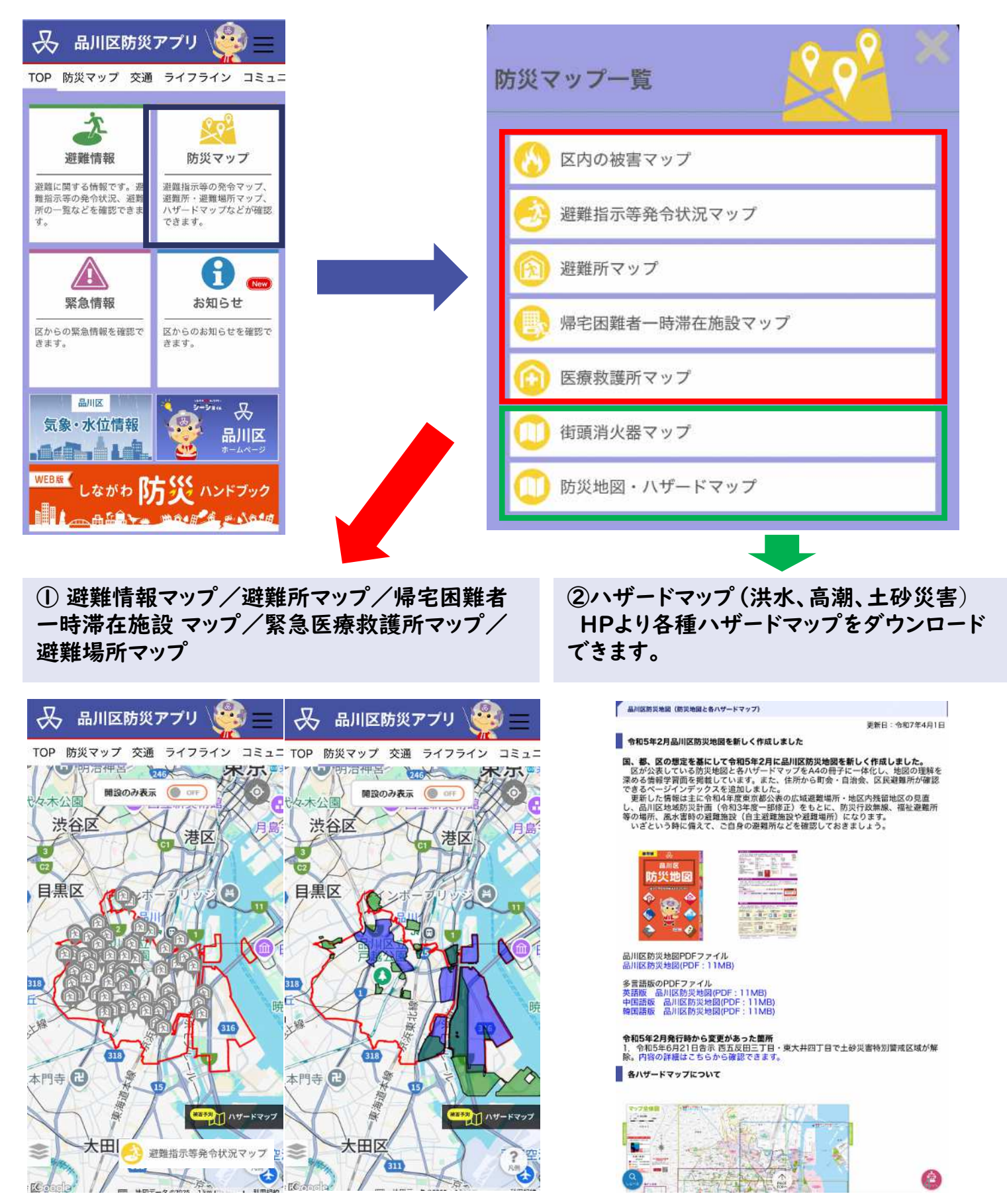

# 3 防災マップ(使用方法)

#### 地図に表示する内容は、地図上に配置されている ボタンや ● ボタンから選択できます。

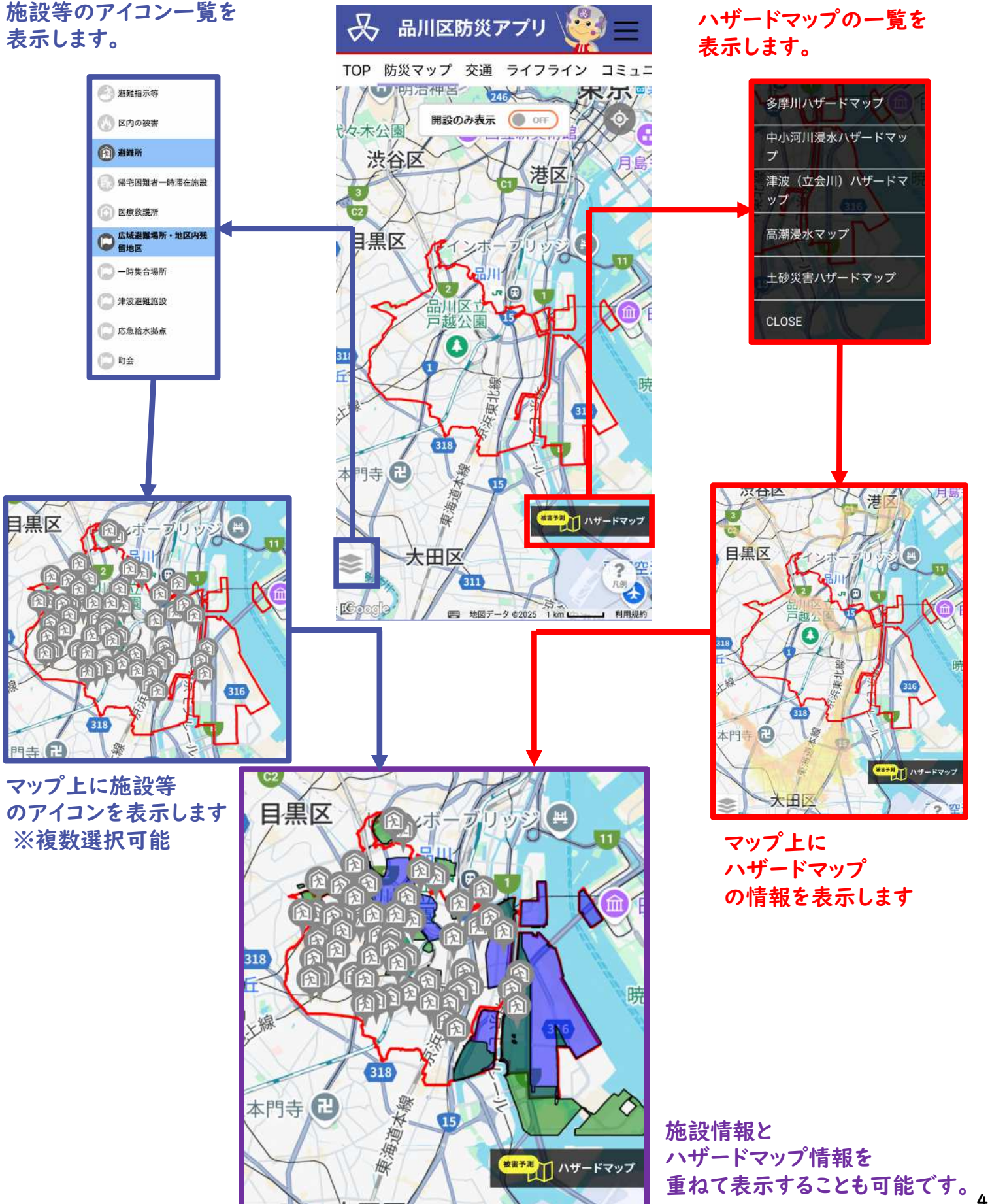

交通/ライフライン

電気・ガス・上下水道・通信などのライフライン情報のほか鉄道各社 が発表する運行情報を表示します。 ※一部の機関の情報は外部リンクで表示します。

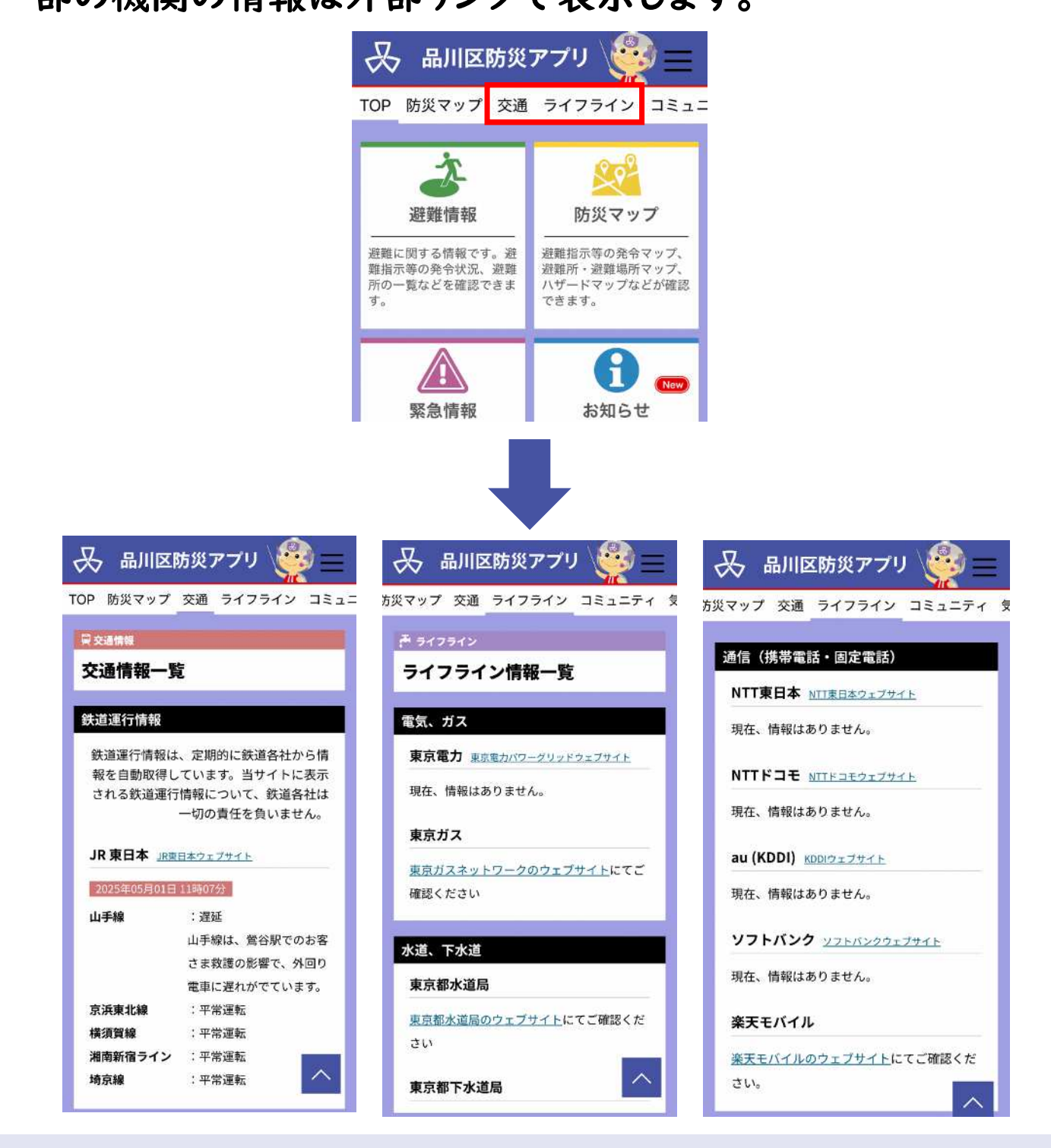

#### 掲載情報

✓ 鉄道運行情報(JR東日本(新幹線・在来線)、成田エクスプレス、JR東海、東京メトロ、都営地下鉄、 つくばエクスプレス)

- ✓ バス運行情報(千代田コミュニティバス、都営バス、東急バス、JRバス関東、日立自動車交通)
- ✔ 電気、ガス、上水道、下水道
- ✓ 通信(NTT東日本、docomo、au、SoftBank、楽天モバイル)
- ✓ 道路(国土交通省、日本道路交通情報センター、東京都建設局)

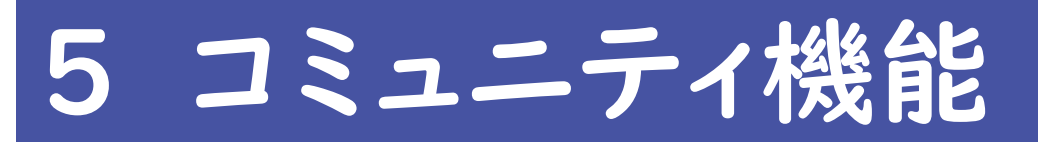

防災アプリの利用者同士でコミュニティを作成し、話題(トピック)ごと にチャット形式で情報のやり取りをすることが可能です。 話題が投稿されると関係者にプッシュ通知が届きます。

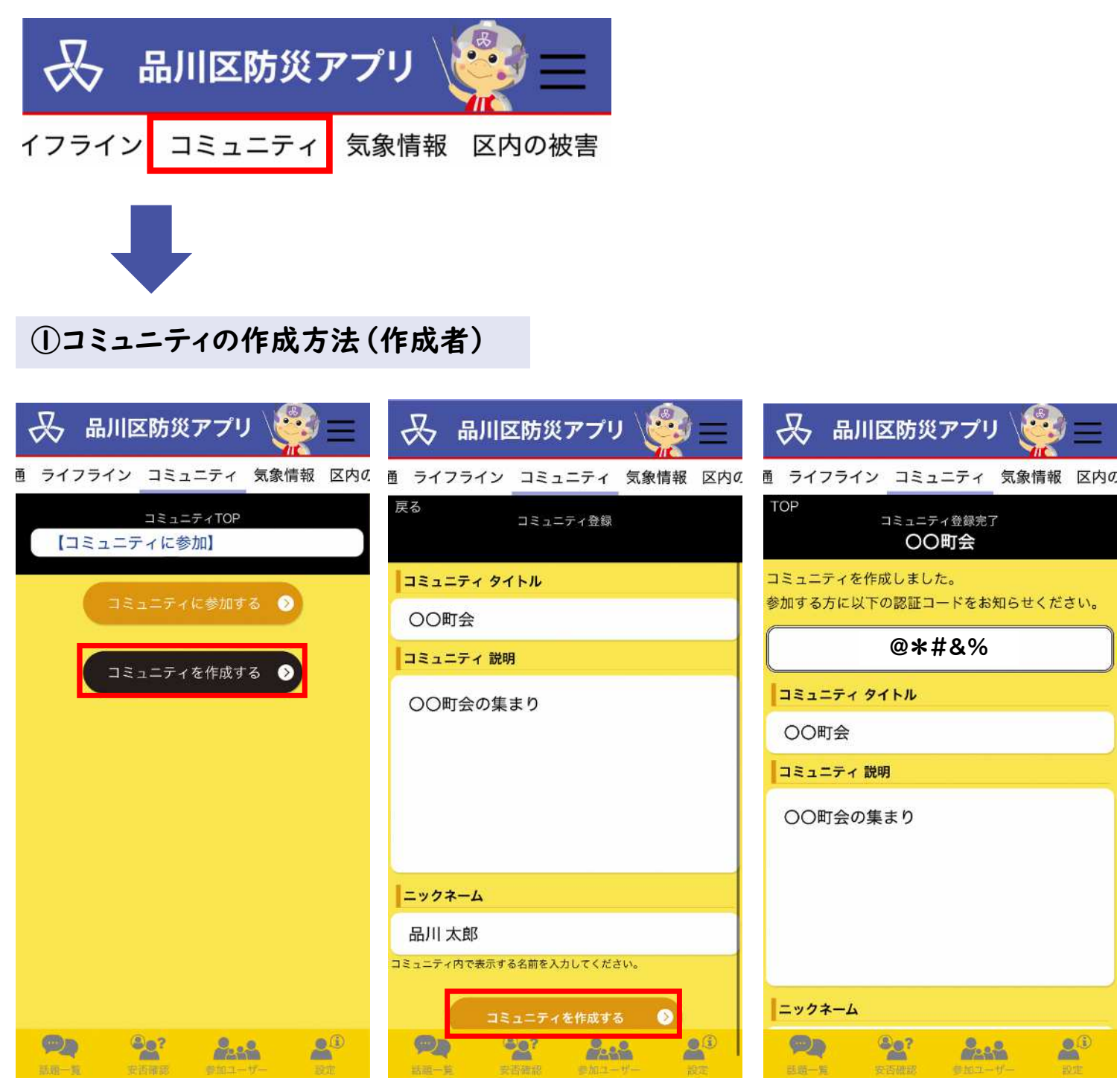

STEP1 コミュニティ画面にある 『コミュニティを作成す る』 STEP2 コミュニティのタイトル、 説明内容、ニックネームを 登録し、『コミュニティを 作成する』ボタンを押しま す。 STEP3 コミュニティ作成後に表 示される認証コードを、 コミュニティの参加者に 通知します。

#### ②コミュニティの参加方法(参加者)

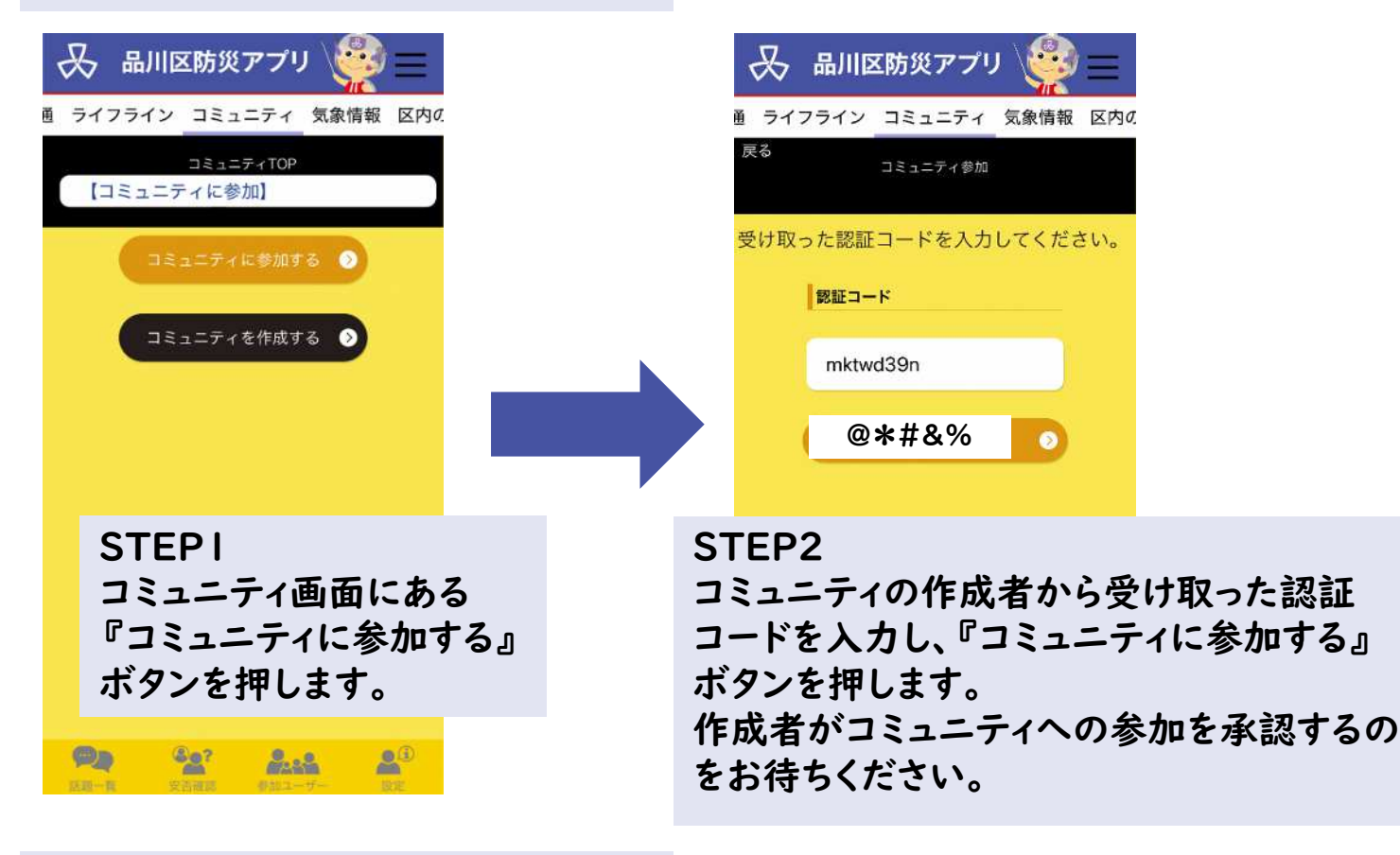

#### ③参加者を承認する方法(作成者)

| 畏                                  | 品川区防災アプリ                       |                | 品 🕾                                                                                         | 川区防災アフ                                                                   | ע'ז 🧖                                   |                            | &                                                                                                    | 品川区降                                                |
|------------------------------------|--------------------------------|----------------|---------------------------------------------------------------------------------------------|--------------------------------------------------------------------------|-----------------------------------------|----------------------------|----------------------------------------------------------------------------------------------------|-----------------------------------------------------|
| 恿 ライス<br>戻る<br><mark>↓ユーザ</mark> ー | 7ライン<br>コミュニティ 参加ユーザー<br>〇〇町会  | 気象情報 区内の       | 通 ライフラ-<br>戻る<br>ユーザー名                                                                      | イン<br>コミュニティ<br>のの町会                                                     | ィ 気象情幸<br>-ザー承認                         | ₹ 区内 <i>0</i> ,            | 直 ライフ<br>戻る                                                                                                    | ライン コ<br>ISコニ:<br>名                                 |
| 状態                                 | <b>ユーザー名</b><br>品川 太郎          | 権限 削除<br>管理者 一 | 防災 花子                                                                                       |                                                                          |                                         |                            | 防災 花子                                                                                                    | <u>-</u>                                            |
| 未承認                                | 防災 花子                          | - 1            | <b>權限</b><br>● 一般                                                                           | ● 管理者                                                                    |                                         |                            | ▲限                                                                                                    |                                                     |
|                                    | 1-2/2                          |                | <ul> <li>管理者は複数<br/>(1人の場合<br/>あります)</li> <li>管理者は、ご<br/>変更等ができま</li> <li>設定後も権所</li> </ul> | く設定しておくこ。<br>、機種変更等で使え<br>ミュニティの削除。<br>す。設定する際は、<br>は変更できます。<br>ユーザーを承認す | とをお勧めしま<br>えなくなる等の<br>や参加者の承謝<br>ご注意くださ | ます。<br>リスクが<br>g・ 権限<br>い。 | <ul> <li>管理者         <ul> <li>(1人)</li> <li>あります</li> <li>・管理者は</li> <li>・管理者は</li> <li>変更等がで</li> <li>設定後も</li> </ul> </li> </ul> | 変更しま<br>Cancel<br>、コミュニラ<br>きます。設筑<br>権限は変更う<br>ユーヤ |
|                                    | <b>全?</b><br>安吾確認 参加ユー         | <b>アー 設定</b>   | <b>見た</b><br>活怒一覧                                                                           |                                                                          | 12-4-                                   | <b>人</b> (1)<br>設定         |                                                                                                    | 安香油                                                 |
| ST<br>承加<br>れ                      | EPI<br>認依頼がある<br>ューザーに表<br>ます。 | ると、参<br>え示さ    | STE<br>未認し、<br>選し、<br>ます                                                                    | P2<br>認ユーサ<br>一般か行<br>したうえ <sup>-</sup><br>-。                            | <sup>デ</sup> ーを石<br>管理者<br>で、承          | てない。                       | STI<br>確認<br>「O                                                                                                    | EP3<br>恩画面<br>K」を                                   |

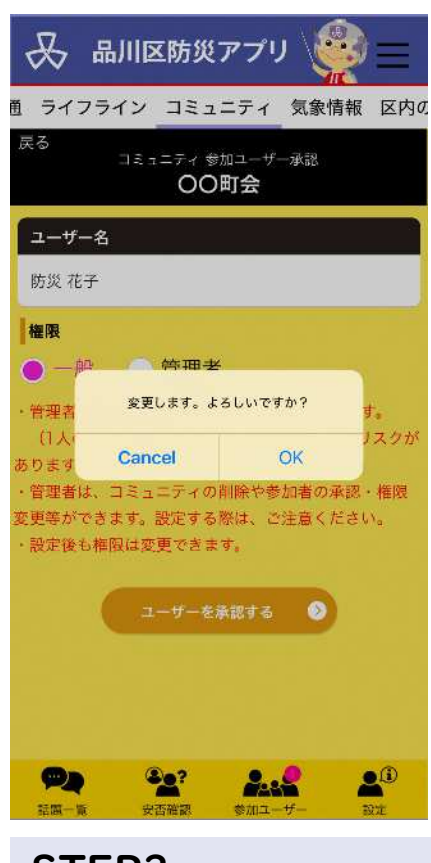

STEP3 確認画面が出るので 「OK」を押します。

### 話題(トピック)の作成方法と返信方法

メンバーに送信します。

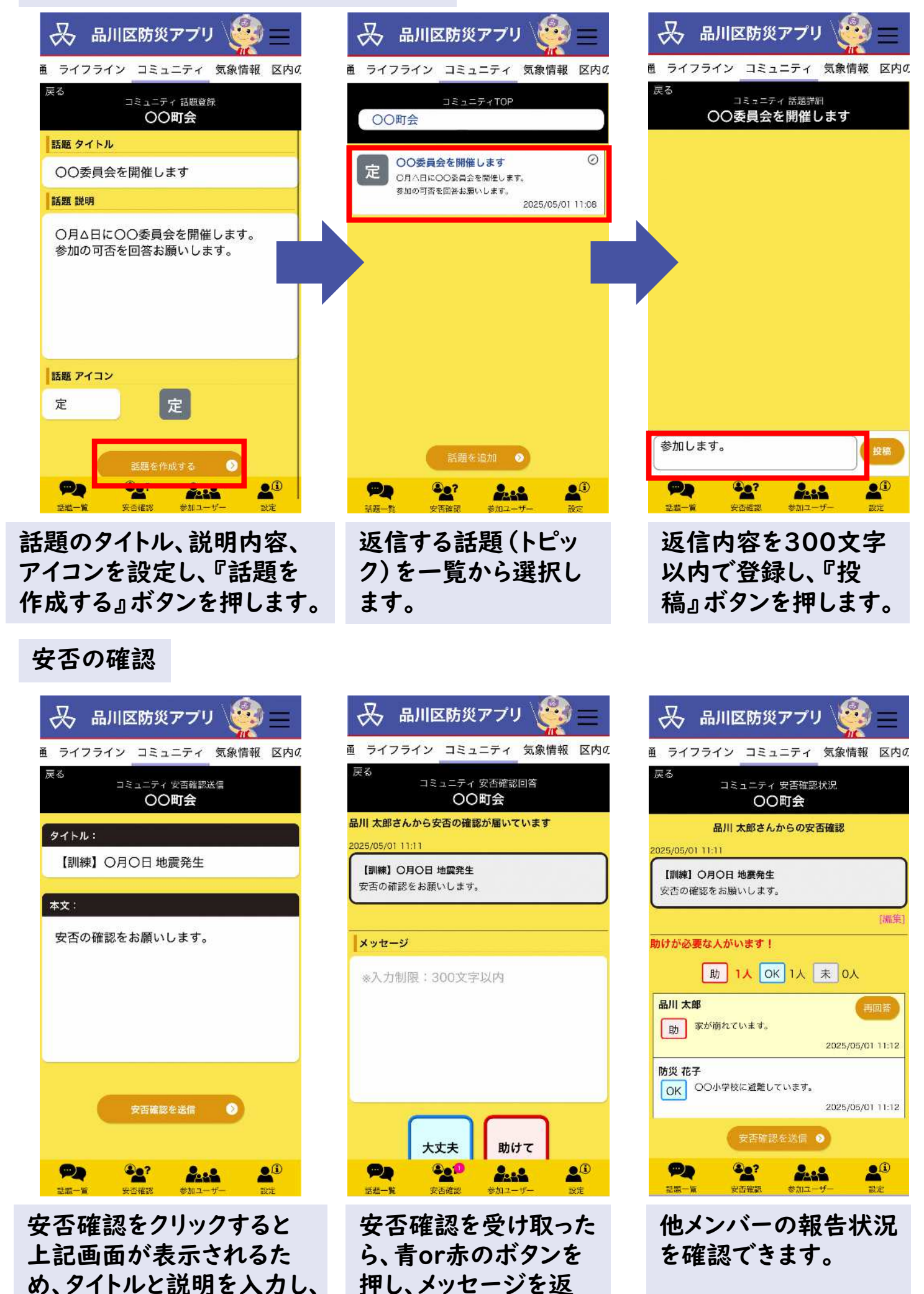

信します。

# 6 気象情報

気象庁・東京都等のサイトを参照し、気象情報・地震情報等を確認できます。

気象情報が発表されている場合、リアルタイムで表示されます。(ページ上部)

| 😞 品川区防災アプリ 🧔 🚍                                                | 😞 品川区防災アプリ 🥳 🚍            |
|---------------------------------------------------------------|---------------------------|
| イフライン コミュニティ 気象情報 区内の被害                                       | イフライン コミュニティ 気象情報 区内の被害   |
| ▲ 気象情報                                                        | 気象情報リンク                   |
| <ul><li>気象情報</li><li>東京都の気象に関する注意警戒事項</li></ul>               | 地震情報 (気象庁) 四              |
| <b>気象庁</b><br>現在、情報はありませ <sup>気象庁ウェブサイト</sup> <sup>より取得</sup> | <b>気象警報・注意報</b> (気象庁) 🛛   |
| 気象情報リンク                                                       | <b>え キキクル</b> (気象庁) 🛛     |
| 地震情報(気象庁) 図                                                   | <b>谷風情報</b> (気象庁) 🛛       |
| <b>気象警報・注意報</b> (気象庁) <b>2</b>                                | <b>川の防災情報</b> (国土交通省) 🛛 🛛 |
|                                                               | 土砂災害危険度情報システム<br>(東京都)    |

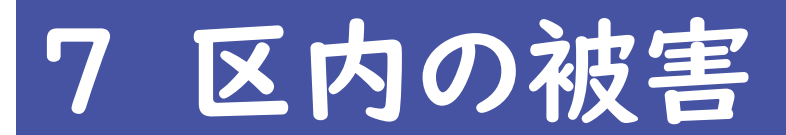

人的被害、住宅被害、火災発生状況及びライフラインの損壊状況を表示します。

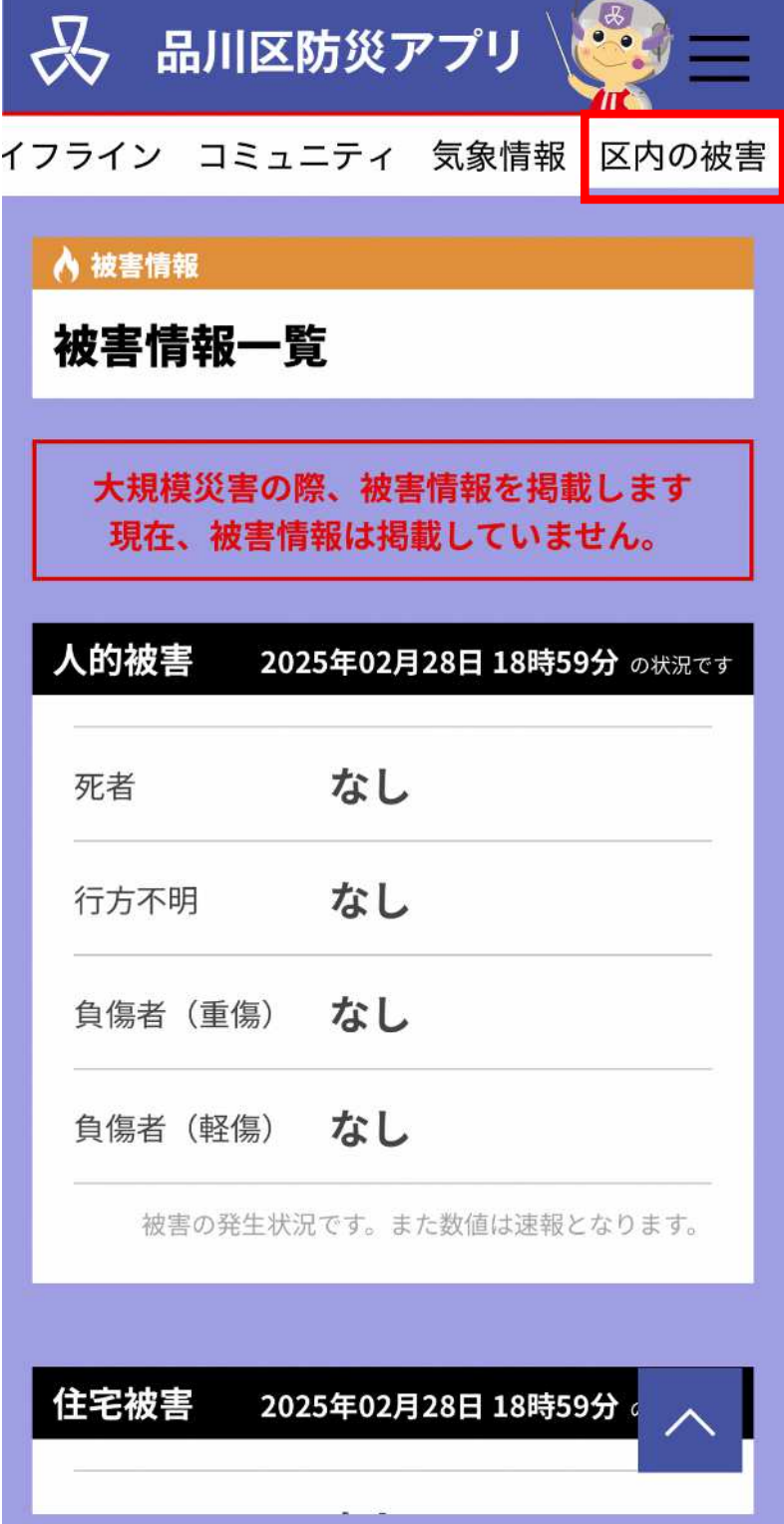

掲載情報

✔ 人的被害(死者、行方不明、負傷者(重傷)、負傷者(軽傷))

✓ 住宅被害(全壊、半壊、一部損壊、床上浸水、床下浸水)

✔ 火災発生(建物)

✓ ライフライン(道路損壊、橋梁損壊、水道断水、電気停電、ガス供給停止、電話通話 不能)